## **Provisional Upload Procedure to Celonis OCDM**

Due to recent changes breaking compatibility, the uploader from OCEL to Celonis OCDM is not working anymore. This document specifies a provisional upload procedure, waiting for automated support by the new APIs.

The first step is about downloading the file **splitter.py**:

https://github.com/Javert899/ocel20-celonis-connector/blob/main/splitter.py

And modifying the bottom part (just after \_\_main\_\_) to ingest your OCEL 1.0 / 2.0 object-centric event log using pm4py. Executing the file, a collection of CSVs is stored in the folder "target", which are the base for the next steps of the upload procedure.

For a minimal example, we loaded the OCEL 1.0 event log available at:

https://github.com/pm4py/pm4pycore/blob/release/tests/input\_data/ocel/example\_log.jsonocel

and filtered that on a minimal configuration of object and event types:

- Object types: order, element
- Event types: Create Order
- Relationships:
  - (Create Order, order) 1:1
  - o (Create Order, element) 1:N

Executing the script, we get the following files inside the "target" folder:

| Name                              | Date modified       | Туре            | Size |
|-----------------------------------|---------------------|-----------------|------|
| CreateOrder_Element_relations.sql | 11/20/2024 10:16 AM | SQL Source File | 1 KB |
| CreateOrder_events.sql            | 11/20/2024 10:16 AM | SQL Source File | 1 KB |
| Element_objects.sql               | 11/20/2024 10:16 AM | SQL Source File | 1 KB |
| Order_objects.sql                 | 11/20/2024 10:16 AM | SQL Source File | 1 KB |

We see the two object types stored as SQL files, the activity stored as SQL file, and the (potentially) many-to-many relationships stored in a separate "relations" SQL file.

The next steps are done inside Celonis.

First, create an empty data pool (in our case, "empty7").

Then, reach the "Objects & Events" feature

| ~    |
|------|
| Next |
|      |

| rch (Ctrl + /) Q         |                                    |
|--------------------------|------------------------------------|
| rerview                  | Catalog Processes (0) View Catalog |
| <b>O</b><br>Object Types | Add from catalog                   |
|                          | Documentation & Help               |
| <b>O</b><br>Event Types  | Documentation for OCPM<br>Overview |
| 0                        |                                    |
| Perspectives             |                                    |
| 0                        |                                    |
| Transformations          |                                    |

click on "Object Types" and start the creation of an object type.

Let's start by "Order", adding the additional attributes that are associated to an "Order" in the given OCEL.

| lame<br>Order  Description Optional  Tags and categories Custom Processes (0)  Catalog Processes (0)  Metadata (0)  Attributes (3)  Name Data Type  Oattr 2  Floating point                                        | tional tegories es (0) es (0)                                                                  | Create object type                         |                                                 |   |                |
|----------------------------------------------------------------------------------------------------|------------------------------------------------------------------------------------------------|--------------------------------------------|-------------------------------------------------|---|----------------|
| Order  escription Optional  Tags and categories  sustom Processes (0)  satalog Processes (0)  letadata (0)  Attributes (3)  Name Data Type  Oattr2 Floating point ~                                                | tional tegories es (0) es (0) Data Type Floating point String String                           | ame                                        |                                                 |   |                |
| Pescription Optional Tags and categories Custom Processes (0) Catalog Processes (0) Attributes (3) Name Data Type Oattr2 Floating point ~                                                                          | tional tegories es (0) es (0)                                                                  | Order                                      |                                                 |   | Colo           |
| Tags and categories   Custom Processes (0)   Catalog Processes (0)   Attributes (0)   Attributes (3)   Name   Data Type   Coattr2                                                                                  | tegories<br>es (0)<br>es (0)<br>) + Ac<br>Data Type<br>Floating point<br>String<br>String      | escription Optional                        |                                                 |   |                |
| <ul> <li>Tags and categories</li> <li>Custom Processes (0)</li> <li>Catalog Processes (0)</li> <li>Metadata (0)</li> <li>Attributes (3)</li> <li>Name Data Type</li> <li>Oattr2</li> <li>Floating point</li> </ul> | tegories<br>es (0)<br>es (0)<br>) + Ac<br>Data Type<br>Floating point v v<br>String v v        |                                            |                                                 |   |                |
| Eustom Processes (0)<br>Eatalog Processes (0)<br>Metadata (0)<br>Attributes (3)<br>Name Data Type<br>Oattr2 Floating point ~                                                                                       | es (0)<br>es (0)<br>) + Ac<br>Data Type<br>Floating point ~<br>String ~<br>String ~            | Tags and categories                        |                                                 |   |                |
| Catalog Processes (0)  Aetadata (0)  Attributes (3)  Name Data Type  Oattr2 Floating point                                                                                                    | es (0)<br>) + Ac<br>Data Type<br>Floating point · · · · · · · · · · · · · · · · · · ·          | ustom Processes (0)                        |                                                 |   |                |
| Catalog Processes (0)<br>Metadata (0)<br>Attributes (3)<br>Name Data Type<br>Oattr2 Floating point                                                                                                    | es (0)<br>() + Ac<br>Data Type<br>Floating point<br>String<br>String<br>String                 |                                            |                                                 |   |                |
| Aetadata (0) Attributes (3) Data Type Oattr2 Floating point                                                                                                    | ) + Ad<br>Data Type<br>Floating point v û<br>String v û<br>String                              | atalog Processes (0)                       |                                                 |   |                |
| Aetadata (0) Attributes (3) Data Type Oattr2 Floating point                                                                                                    | + Ad<br>Data Type<br>Floating point v<br>String v<br>String                                    |                                            |                                                 |   |                |
| Attributes (3) Name Data Type Oattr2 Floating point ~                                                                                                    | + Ad<br>Data Type<br>Floating point $\checkmark$<br>String $\checkmark$<br>String $\checkmark$ | letadata (0)                               |                                                 |   |                |
| Attributes (3) Name Data Type Oattr2 Floating point ~                                                                                                    | + A                                                                                            |                                            |                                                 |   |                |
| Oattr2 Floating point V                                                                                                    | Floating point     V       String     V       String                                           | Attributes (3)                             |                                                 |   | + A            |
|                                                                                                    | String ~ 🕅                                                                                     | Attributes (3)<br>Name                     | Data Type                                       |   | + A            |
| Oattr1 String ~                                                                                                    | String                                                                                         | Attributes (3)<br>Name<br>Oattr2           | Data Type<br>Floating point                     | ~ | + A            |
| ID P String                                                                                                    |                                                                                                | Attributes (3)<br>Name<br>Oattr2<br>Oattr1 | Data Type<br>Floating point<br>String           | ~ | + Ad<br>①<br>① |
|                                                                                                    |                                                                                                | Attributes (3) Name Oattr2 Oattr1 ID       | Data Type<br>Floating point<br>String<br>String | ~ | + Ad           |
|                                                                                                    |                                                                                                | Attributes (3) Name Oattr2 Oattr1 ID       | Data Type<br>Floating point<br>String<br>String | ~ | + Ad           |
|                                                                                                    |                                                                                                | Attributes (3) Name Oattr2 Oattr1 ID       | Data Type<br>Floating point<br>String<br>String | ~ | + Ad           |
|                                                                                                    |                                                                                                | Attributes (3) Name Oattr2 Oattr1 ID       | Data Type<br>Floating point<br>String<br>String | ~ | + A(           |
|                                                                                                    |                                                                                                | Attributes (3) Name Oattr2 Oattr1 ID       | Data Type<br>Floating point<br>String<br>String | ~ | + A(           |
|                                                                                                    |                                                                                                | Attributes (3) Name Oattr2 Oattr1 ID       | Data Type<br>Floating point<br>String<br>String | ~ | + A(           |
|                                                                                                    |                                                                                                | Attributes (3) Name Oattr2 Oattr1 ID       | Data Type<br>Floating point<br>String<br>String | ~ | + A(           |
|                                                                                                    |                                                                                                | Attributes (3) Name Oattr2 Oattr1 ID       | Data Type<br>Floating point<br>String<br>String | ~ | + A(           |

To "inject" the actual objects, reach the "Transformations" page by clicking the corresponding button on the right of the page. Proceed to "Add transformation" and copy-paste inside the SQL instructions. Click "Save" and then "Preview".

| Transformation Datasets       OrderAttributes            • D Attributes       :         • Off Attributes            • D Changes       +         • Off Attributes            • D Changes       +         • Off Attributes            • Off Attributes       +         • Off Attributes            • Off Attributes       +         • Off Attributes            • Off Attributes       +         • Off Attributes                                                                                                    |
|----------------------------------------------------------------------------------------------------|
| <ul> <li>D Attributes</li> <li>D Attributes</li> <li>i SELECT</li> <li>i SELECT</li> <li>i Search tables</li> <li>None (Global)</li> <li>i MUCH ALL</li> <li>i MUCH ALL</li> <li>i MUCH AL</li> <li>i MUCH AL</li> <li>i MUCH AL</li> <li>i MUCH AN 'DATT''</li> <li>i MUCH AN 'DATT''</li> <li>i MUCH AN 'DATT''</li> <li>i MUCH AN 'DATT''</li> </ul> |
| OrderAttributes       i       3       'uno' AS 'oattra''       June.         • Do Changes       +       4       1.0.8 'oattra''       June.         • Do Changes       +       5       FROM (SELECT 1) AS dummy       June.         •       •       •       •       •       •         •       •       •       •       •       •         •       •       •       •       •       •         •       •       •       •       •       •         •       •       •       •       •       •         •       •       •       •       •       •         •       •       •       •       •       •         •       •       •       •       •       •         •       •       •       •       •       •         •       •       •       •       •       •       •         •       •       •       •       •       •       •       •         •       •       •       •       •       •       •       •       •         •       •       •                                                                                                    |
| • D Changes       +       1.0 AS 'Outr27'         • D Changes       +       1.0 AS 'Outr27'         • D Changes       +       -         • D Changes       +       - <t< th=""></t<>                                                                                                    |
| Data Source         15         MeRC 8 - 1           None (Global)         16         10           Search tables         17         UKTON ALL           Search tables         0         18           9         SELECT         19           10         20         10° AS "TO",           21         NULL AS "Dattri",           Xone (Global) (0 tables)         22                                                                                                    |
| None (Global)         17         UNION ALL           Search tables         Q         19         SELECT           Search tables         Q         10 <sup>3</sup> AS "ID",         19           None (Global) (0 tables)         21         NULL AS "Outru",         21                                                                                                    |
| Search tables         Q         19         SELECT           None (Global) (0 tables)         20         'o3 AS "ID",<br>21         NULL AS "Odtru",<br>22         NULL AS "Odtru",<br>22                                                                                                    |
| No Data         23         FROM (SELECT 1) AS dummy           24         IHERE 1=1                                                                                                    |
| Proview + Edit attributes @ Preview                                                                                                    |
| TITING #ID 01111 (Las 04112                                                                                                    |
| Parameters V ol uno 1                                                                                                    |
| o2 <nul></nul>                                                                                                    |
| 03 <ruit> Co</ruit>                                                                                                    |

Then, come back to the "Object Types" page of the "Objects and Events" feature. Let's proceed to add the other object type, "Element".

| ame                                              |                                                 |                                       |
|--------------------------------------------------|-------------------------------------------------|---------------------------------------|
| Element                                          |                                                 | Colo                                  |
| escription Optional                              |                                                 |                                       |
| Tags and categories                              |                                                 |                                       |
| ustom Processes (0)                              |                                                 |                                       |
| atalog Processes (0)                             |                                                 |                                       |
| letadata (0)                                     |                                                 |                                       |
|                                                  |                                                 |                                       |
|                                                  |                                                 |                                       |
| Attributes (3)                                   |                                                 | + A                                   |
| Attributes (3)<br>Name                           | Data Type                                       | + A                                   |
| Attributes (3)<br>Name<br>Oattr2                 | Data Type<br>Floating point                     | + A                                   |
| Attributes (3)<br>Name<br>Oattr2<br>Oattr1       | Data Type<br>Floating point<br>String           | + A<br>• 0<br>• 0                     |
| Attributes (3)<br>Name<br>Oattr2<br>Oattr1       | Data Type<br>Floating point<br>String<br>String | + A<br>• 0<br>• 0                     |
| Attributes (3)<br>Name<br>Oattr2<br>Oattr1<br>ID | Data Type<br>Floating point<br>String<br>String | + +<br>ن ن ب<br>ن                     |
| Attributes (3) Name Oattr2 Oattr1 ID             | Data Type<br>Floating point<br>String<br>String | + + +                                 |
| Attributes (3)<br>Name<br>Oattr2<br>Oattr1<br>ID | Data Type<br>Floating point<br>String<br>String | + + + + + + + + + + + + + + + + + + + |
| Attributes (3)<br>Name<br>Oattr2<br>Oattr1<br>ID | Data Type<br>Floating point<br>String<br>String | + + +                                 |
| Attributes (3) Name Oattr2 Oattr1 ID             | Data Type<br>Floating point<br>String<br>String | ۵ + ۰<br>۲<br>۲<br>۲                  |
| Attributes (3) Name Oattr2 Oattr1 ID             | Data Type<br>Floating point<br>String<br>String | + + •                                 |

After creating the attributes, let's add the transformation in a similar way to before.

| 45     20%       46     SELECT       47     'i6' AS "ID",       48     NULL AS "Oatr1",       49     NULL AS "Oatr2"       50     FROM (SELECT 1) AS dummy       51     MHERE 1=1       52     UNION ALL       54     SELECT       55     SELECT       56     '17' AS "DO",       57     NULL AS "Oatr1",       58     NULL AS "Oatr1",       58     NULL AS "Oatr1",       59     FROM (SELECT 1) AS dummy       60     HERE 1=1 |
|----------------------------------------------------------------------------------------------------|
| 61<br>62 UNION ALL<br>63<br>64 SELECT<br>65 '18' AS "ID",<br>66 NULL AS "Oattr1",<br>67 NULL AS "Oattr2"<br>68 ESPU (SELET 1) & dummu                                                                                                    |
| 69 WHERE 1-1                                                                                                    |
| Preview — + Edit attributes 을 P                                                                                                    |
| (STRNO PID (STRNO Oattr1 (R.OAT) Oattr2                                                                                                    |
| il due 2                                                                                                    |
| i2 tre 3                                                                                                    |
| i3 quatro 4                                                                                                    |
| i4 <null> <null></null></null>                                                                                                    |
| i5 <null> <null></null></null>                                                                                                    |
|                                                                                                    |
| <ul> <li><li><li><li><li><li><li><li><li><li></li></li></li></li></li></li></li></li></li></li></ul>                                                                                                    |

Now, reach the "Event Types" part. Let's add the event named "CreateOrder".

| CreateOrder                                                            |                | Vie   |
|------------------------------------------------------------------------|----------------|-------|
| Created Modified Namespace<br>11/20/2024 10:45 11/20/2024 10:45 custom |                |       |
| Description Optional                                                   |                |       |
|                                                                        |                |       |
| <ul> <li>Tags and categories</li> </ul>                                |                |       |
| Custom Processes (0)                                                   |                |       |
|                                                                        |                |       |
| Catalog Processes (0)                                                  |                |       |
|                                                                        |                |       |
| ∧ Attributes (4)                                                       |                | + Add |
| Search                                                                 |                | Q     |
| Name                                                                   | Data Type      |       |
| Prova2                                                                 | Floating point | Ŵ     |
| Prova                                                                  | String         | 创     |
| ID 🕨                                                                   | String         |       |
| Time                                                                   | Datetime       | Ŵ     |

The next step is about adding the relationships to objects. Remind that this event type has 1:1 relation with Order, and 1:N relationship with Element. Use the "Relationships to objects" to add the two relationships.

| Add Related Objects             |   |
|---------------------------------|---|
| CreateOrder                     |   |
| Involves one      Involves many |   |
| Object                          |   |
| Crder                           | ~ |
| Relationship name               |   |
| Order                           |   |
|                                 |   |

## CreateOrder

| Add Related Objects           |   |  |
|-------------------------------|---|--|
| CreateOrder                   |   |  |
| O Involves one  Involves many |   |  |
| Object                        |   |  |
| Element                       | ~ |  |
| Relationship name             |   |  |
| Element                       |   |  |
|                               |   |  |

+ Add another object

Then, reach the "Transformation" page and click "Add transformations".

The first transformation that you need to add is the content of the event table, which also contains the "Order" as column (so, the 1:1 relationship is defined). Copy-paste the corresponding content of the SQL file, save and preview.

|                                                                                                    | erAttributes X                                                                                |                                                                              |                                         |                                        |                                                        |
|----------------------------------------------------------------------------------------------------|-----------------------------------------------------------------------------------------------|------------------------------------------------------------------------------|-----------------------------------------|----------------------------------------|--------------------------------------------------------|
| 6                                                                                                    | 'o1' AS "Order"                                                                               |                                                                              |                                         |                                        | 300                                                    |
| 7 F                                                                                                    | FROM (SELECT 1) AS d                                                                          | ummy                                                                         |                                         |                                        |                                                        |
| 8 V                                                                                                    | WHERE 1=1                                                                                     |                                                                              |                                         |                                        | 11 P                                                   |
| 9                                                                                                    |                                                                                               |                                                                              |                                         |                                        |                                                        |
| 10 l                                                                                                    | UNION ALL                                                                                     |                                                                              |                                         |                                        |                                                        |
| 11                                                                                                    |                                                                                               |                                                                              |                                         |                                        |                                                        |
| 12 5                                                                                                    | SELECT                                                                                        |                                                                              |                                         |                                        |                                                        |
| 13                                                                                                    | 'e11' AS "ID",                                                                                |                                                                              |                                         |                                        |                                                        |
| 14                                                                                                    | TIMESTAMP '1981-                                                                              | 01-01 00:00:00' AS "Time",                                                   |                                         |                                        |                                                        |
| 15                                                                                                    | NULL AS "Prova",                                                                              |                                                                              |                                         |                                        |                                                        |
| 16                                                                                                    | NULL AS "Prova2"                                                                              | ,                                                                            |                                         |                                        |                                                        |
| 17                                                                                                    | 'o2' AS "Order"                                                                               |                                                                              |                                         |                                        |                                                        |
| 18 F                                                                                                    | FROM (SELECT 1) AS d                                                                          | ummy                                                                         |                                         |                                        |                                                        |
| 19 🖡                                                                                                    | WHERE 1=1                                                                                     |                                                                              |                                         |                                        |                                                        |
| 20                                                                                                    |                                                                                               |                                                                              |                                         |                                        |                                                        |
| 21 l                                                                                                    | UNION ALL                                                                                     |                                                                              |                                         |                                        |                                                        |
| 22                                                                                                    |                                                                                               |                                                                              |                                         |                                        |                                                        |
| 23 5                                                                                                    | SELECT                                                                                        |                                                                              |                                         |                                        |                                                        |
| 24                                                                                                    | 'e14' AS "ID",                                                                                |                                                                              |                                         |                                        |                                                        |
|                                                                                                    | TIMESTAMP '1981-                                                                              | 01-04 00:00:00' AS "Time",                                                   |                                         |                                        |                                                        |
| 25                                                                                                    |                                                                                               |                                                                              |                                         |                                        |                                                        |
| 25<br>26                                                                                                    | NULL AS "Prova",                                                                              |                                                                              |                                         |                                        |                                                        |
| 25<br>26<br>27                                                                                                    | NULL AS "Prova",<br>NULL AS "Prova2"                                                          | ,                                                                            |                                         |                                        |                                                        |
| 25<br>26<br>27<br>28                                                                                                    | NULL AS "Prova",<br>NULL AS "Prova2"<br>'o3' AS "Order"                                       | ,                                                                            |                                         |                                        |                                                        |
| 25<br>26<br>27<br>28<br>29 F                                                                                                    | NULL AS "Prova",<br>NULL AS "Prova2"<br>'o3' AS "Order"<br>FROM (SELECT 1) AS d               | ummy                                                                         |                                         |                                        |                                                        |
| 25<br>26<br>27<br>28<br>29<br>F<br>30                                                                                                    | NULL AS "Prova",<br>NULL AS "Prova2"<br>'03' AS "Order"<br>FROM (SELECT 1) AS do<br>WHERE 1=1 | ummy                                                                         |                                         |                                        |                                                        |
| 25<br>26<br>27<br>28<br>29<br>30<br>4                                                                                                    | NULL AS "Prova",<br>NULL AS "Prova2"<br>'03' AS "Order"<br>FROM (SELECT 1) AS du<br>WHERE 1=1 | ,<br>unmy                                                                    | =                                       |                                        | + Edit attributes                                      |
| 25<br>26<br>27<br>28<br>29<br>30<br>view                                                                                                    | NULL AS "Prova",<br>NULL AS "Prova2"<br>'03' AS "Order"<br>FROM (SELECT 1) AS di<br>NHERE 1=1 | ,<br>ummy                                                                    | =                                       |                                        | + Edit attributes _ 윤 Po                               |
| 25<br>26<br>27<br>28<br>29<br>50<br>7<br>7<br>7<br>80<br>7<br>7<br>80<br>7<br>80<br>7<br>80<br>7<br>80<br>80<br>80<br>80<br>80<br>80<br>80<br>80<br>80<br>80<br>80<br>80<br>80 | NULL AS "Prova",<br>NULL AS "Prova2"<br>'03' AS "Order"<br>FROM (SELECT 1) AS di<br>WHERE 1=1 | , unmy                                                                       | (TTENNO) Prova                          | (R.GAT) Prova2                         | + Edit attributes 요 Pr<br>(STRNO) Order_JD             |
| 25<br>26<br>27<br>28<br>29<br>F<br>30<br>View<br>TRING                                                                                                    | NULL AS "Prova"<br>NULL AS "rova2"<br>'o3' AS "Order"<br>RROM (SELECT 1) AS di<br>WHERE 1-1   | ,<br>илту<br>(олтетине) Тітпе<br>1980-01-01 00:00:00                         | (STRNO) Prova<br>Ciao                   | (FLOAT) Prova2<br>456                  | + Edit attributes 음 Pr<br>(जासक) Order_ID<br>01        |
| 25<br>26<br>27<br>28<br>29<br>F<br>30<br>F<br>780<br>F<br>781NG                                                                                                    | NULL AS "Prova"<br>'03' AS "Order"<br>FROM (SELECT 1) AS di<br>AHERE 1=1                      | ,<br>илтту<br>(олтетине) Тітте<br>1980-01-01 00:00:00<br>1981-01-01 00:00:00 | (STINNO) Prova<br>ciao<br><null></null> | (FLOAT) Prova2<br>456<br><null></null> | + Edit attributes 유 Pr<br>(57896) Order_ID<br>01<br>02 |

The second transformation that you need to add is the 1:N relationship with Element. For this click the add button near "Relationships – Element" on the top left part, and give a name to the relationship:

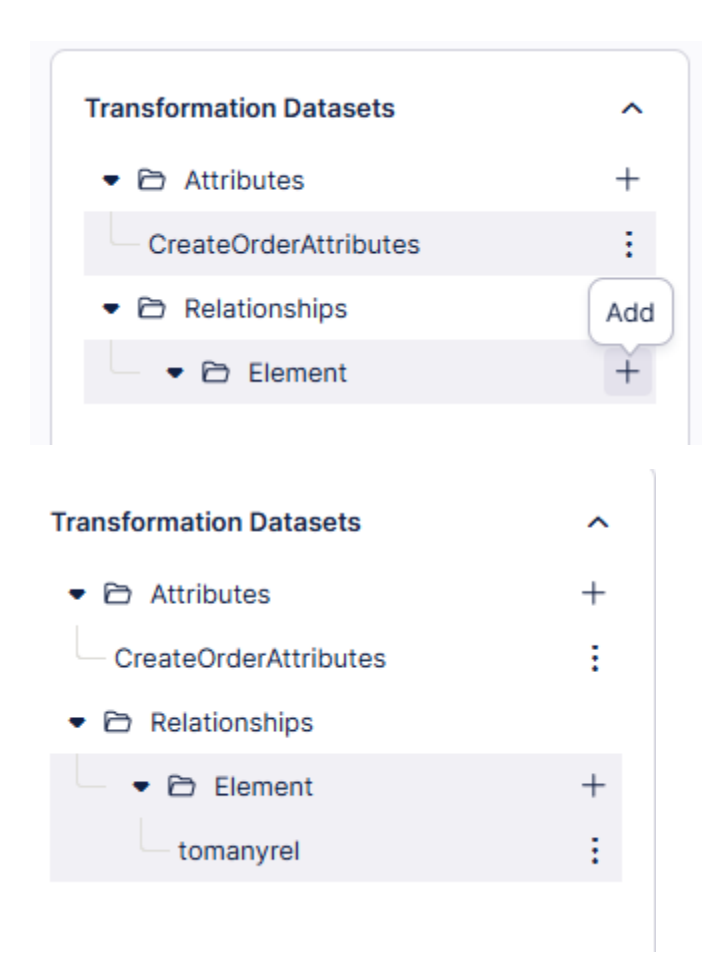

Then, copypaste the corresponding content of the "relationship" SQL file, save, and preview.

| CreateOr                                                                   | derAttributes × tomanyrel × |                                                                                                    |                  |
|----------------------------------------------------------------------------|-----------------------------|----------------------------------------------------------------------------------------------------|------------------|
|                                                                            |                             |                                                                                                    |                  |
| 1                                                                          | SELECT                      |                                                                                                    | 1177             |
| 2                                                                          | 'i4' AS "Element",          |                                                                                                    | ALC: No.         |
| 3                                                                          | 'el' AS "ID"                |                                                                                                    | CONT.            |
| 4                                                                          | FROM (SELECT 1) AS dummy    |                                                                                                    | A State          |
| 5                                                                          | WHERE 1=1                   |                                                                                                    | 838T.            |
| 6                                                                          |                             |                                                                                                    |                  |
| 7                                                                          | UNION ALL                   |                                                                                                    | _83 Z.m          |
| 8                                                                          |                             |                                                                                                    |                  |
| 9                                                                          | SELECT                      |                                                                                                    |                  |
| 10                                                                         | 'i1' AS "Element",          |                                                                                                    |                  |
| 11                                                                         | 'e1' AS "ID"                |                                                                                                    |                  |
| 12                                                                         | FROM (SELECT 1) AS dummy    |                                                                                                    |                  |
| 13                                                                         | WHERE 1=1                   |                                                                                                    |                  |
| 14                                                                         |                             |                                                                                                    |                  |
| 15                                                                         | UNION ALL                   |                                                                                                    |                  |
| 16                                                                         |                             |                                                                                                    |                  |
| 17                                                                         | SELECT                      |                                                                                                    |                  |
| 18                                                                         | 'i3' AS "Element".          |                                                                                                    |                  |
| 19                                                                         | 'e1' AS "ID"                |                                                                                                    |                  |
| 20                                                                         | FROM (SELECT 1) AS dummy    |                                                                                                    |                  |
| 21                                                                         | WHERE 1=1                   |                                                                                                    |                  |
| 22                                                                         |                             |                                                                                                    |                  |
| 22                                                                         |                             |                                                                                                    |                  |
|                                                                            |                             |                                                                                                    |                  |
| 23                                                                         | ONTON ALL                   |                                                                                                    |                  |
| 24                                                                         |                             |                                                                                                    |                  |
| 24<br>25                                                                   | SELECT                      |                                                                                                    |                  |
| 24<br>25                                                                   | SELECT =                    |                                                                                                    |                  |
| 24<br>25<br>Preview                                                        | SELECT                      |                                                                                                    | Preview          |
| 23<br>24<br>25<br>Preview                                                  | SELECT ==                   |                                                                                                    | 은 Preview        |
| 23<br>24<br>25<br>Preview                                                  | SELECT =                    | (TEN) II                                                                                                    | 음 Preview        |
| 23<br>24<br>25<br>Preview                                                  | SELECT =                    | (STREET) D                                                                                                    | <u>≙</u> Preview |
| 23<br>24<br>25<br>Preview                                                  | SELECT =                    | CI (MRT2)                                                                                                    | 을 Preview        |
| 24<br>25<br>Preview                                                        | SELECT =                    | ाम्सक ID<br>e1                                                                                                    | 2 Preview        |
| 24<br>25<br>Preview                                                        | SELECT =                    | ID<br>e1                                                                                                    | 을 Preview        |
| 24<br>25<br>Preview<br>(STRINO<br>i4<br>i1                                 | SELECT                      | ۲۵ (۱۳۹۵)<br>e1<br>e1                                                                                                    | 을 Preview        |
| 24<br>25<br>Preview<br>(STRINO<br>i4<br>i1                                 | SELECT =                    | ्राक्ष्म) ID<br>e1<br>e1                                                                                                    | 을 Proview        |
| 24<br>25<br>Preview<br>(STRINO<br>i4<br>i1<br>i3                           | SELECT =                    | ामक<br>e1<br>e1                                                                                                    | 을 Preview        |
| 23<br>24<br>25<br>Preview<br>(STRING)<br>i4<br>i1<br>i3                    | SELECT =                    | (STRRO)         ID           e1            e1            e1                                                                                                    | 을 Preview        |
| 23<br>24<br>25<br>Preview<br>(STRINO<br>i4<br>i1<br>i3<br>i2               | SELECT =                    | (стямо) ID<br>e1<br>e1<br>e1<br>e1                                                                                                    | 을 Preview        |
| 24<br>25<br>Preview<br>(STRNO)<br>i4<br>i1<br>i3<br>i2                     | Element_ID                  | (17880)         ID           e1         e1           e1         e1           e1         e1                                                                                                    | ₽ Preview        |
| 23<br>24<br>25<br>Preview<br>i4<br>i1<br>i3<br>i2<br>ie                    | SELECT =                    | (*)******         ID           e1            e1            e1            e1            e1            e1            e1                                                                         | 을 Preview        |
| 23<br>24<br>25<br><b>Preview</b><br>(\$TRINO<br>i4<br>i1<br>i3<br>i2<br>i6 | SELECT                      | ID           e1           e1           e1           e1           e1           e1           e1           e1           e1           e1           e1           e1           e1                   | ₽ Preview        |
| 23<br>24<br>25<br>Preview<br>i4<br>i1<br>i3<br>i2<br>i6                    | SELECT =                    | () () () () () () () () () () () () () (                                                                                                    | 은 Preview        |
| 23<br>24<br>25<br><b>Preview</b><br>i4<br>i1<br>i3<br>i2<br>i6<br>i5       | SELECT =                    | ID           e1           e1           e1           e1           e1           e1           e1           e1           e1           e1           e1           e1           e1           e11     | ₽ Preview        |
| 23<br>24<br>25<br>Preview<br>i4<br>i1<br>i3<br>i2<br>i6<br>i5              | SELECT ==                   | ID           e1           e1           e1           e1           e1           e1           e1           e1           e1           e1           e1           e1           e1           e1      | 은 Preview        |
| 24<br>25<br>Ргечіеж<br>і4<br>і1<br>і3<br>і2<br>і6<br>і5<br>і8              | SELECT =                    | (*TTRR0)         ID           e1            e1            e1            e1            e1            e1            e1            e1            e1            e11            e11            e11 | Preview          |

The data modeling part concludes with the creation of an analysis perspective. Reach the "Perspectives" section of the "Objects and Events" feature, click "Create Perspective", and add the two object types. saddsads

| Objects Event logs              |   |  |  | A Not all objects are connected. Data permissions and filters may not apply to every object. |  |  |  |  |  |  |  |  |  |  |  |  |    |   |      |         |  |  |  |
|---------------------------------|---|--|--|----------------------------------------------------------------------------------------------|--|--|--|--|--|--|--|--|--|--|--|--|----|---|------|---------|--|--|--|
| Search                          | Q |  |  |                                                                                              |  |  |  |  |  |  |  |  |  |  |  |  |    |   |      |         |  |  |  |
| Included in the perspective (2) | ^ |  |  |                                                                                              |  |  |  |  |  |  |  |  |  |  |  |  |    |   |      |         |  |  |  |
| Element custom                  | ÷ |  |  |                                                                                              |  |  |  |  |  |  |  |  |  |  |  |  |    |   |      |         |  |  |  |
| Order custom                    | : |  |  |                                                                                              |  |  |  |  |  |  |  |  |  |  |  |  |    |   |      |         |  |  |  |
| All objects (0)                 | ^ |  |  |                                                                                              |  |  |  |  |  |  |  |  |  |  |  |  |    |   |      |         |  |  |  |
|                                 |   |  |  |                                                                                              |  |  |  |  |  |  |  |  |  |  |  |  |    |   |      |         |  |  |  |
|                                 |   |  |  |                                                                                              |  |  |  |  |  |  |  |  |  |  |  |  |    |   |      |         |  |  |  |
|                                 |   |  |  |                                                                                              |  |  |  |  |  |  |  |  |  |  |  |  |    |   |      |         |  |  |  |
|                                 |   |  |  |                                                                                              |  |  |  |  |  |  |  |  |  |  |  |  |    |   |      |         |  |  |  |
|                                 |   |  |  |                                                                                              |  |  |  |  |  |  |  |  |  |  |  |  | 'n | _ | Flor | nen     |  |  |  |
|                                 |   |  |  |                                                                                              |  |  |  |  |  |  |  |  |  |  |  |  | ۱  |   | LICI | incine. |  |  |  |
|                                 |   |  |  |                                                                                              |  |  |  |  |  |  |  |  |  |  |  |  | ĩ  | 7 | Ord  | er      |  |  |  |
|                                 |   |  |  |                                                                                              |  |  |  |  |  |  |  |  |  |  |  |  |    |   |      |         |  |  |  |
|                                 |   |  |  |                                                                                              |  |  |  |  |  |  |  |  |  |  |  |  |    |   |      |         |  |  |  |

And then, click on "Save".

Then, click "Publish" on the top right corner, and select "Publish to development and production".

| Dashboar | d Objects | Events | Perspectives | Transform | ations                 | Development 🗸  | Publish 🗸 |
|----------|-----------|--------|--------------|-----------|------------------------|----------------|-----------|
|          |           |        |              |           | Publish t<br>Publish t | to development | roduction |

When this is done, reach the "Data – Data Integration" component of Celonis, click on the data pool, and execute all the transformations inside the "ocpm-data-job". This can be done by clicking the "Execute Data Job" and then "Execute Selection".

| Data Pools > OCPM Data Pool |                                                                   |      |         |                |           |                  |  |  |  |  |
|-----------------------------|-------------------------------------------------------------------|------|---------|----------------|-----------|------------------|--|--|--|--|
| Data Jobs ~                 |                                                                   |      |         |                |           |                  |  |  |  |  |
| Scope: Global Jobs          | ocpm-data-job                                                     |      |         |                |           | Execute Data Job |  |  |  |  |
| Cleanup :                   | Tasks Logs                                                        |      |         |                |           |                  |  |  |  |  |
| 📀 ocpm-data-job 🗄           | CCDM Transformations                                              | Info | Enabled | Last Edited By | Last Edit | ď                |  |  |  |  |
| 🕑 test:ocpm-data-job        | transformation_ENTITY_OBJECT_custom_Temp2.JobOfferDeclined        | 0    | Yes     | N/A            | N/A       | :                |  |  |  |  |
|                             | transformation_ENTITY_OBJECT_custom_Temp2.JobOfferDeclined_change | 0    | Yes     | N/A            | N/A       | :                |  |  |  |  |
|                             | transformation_ENTITY_OBJECT_custom_Offers                        | 0    | Yes     | N/A            | N/A       | :                |  |  |  |  |
|                             | transformation_ENTITY_OBJECT_custom_Offers_change                 | 0    | Yes     | N/A            | N/A       | :                |  |  |  |  |
|                             | transformation_ENTITY_OBJECT_custom_Temp2SendRejection            | 0    | Yes     | N/A            | N/A       | :                |  |  |  |  |
|                             | transformation_ENTITY_OBJECT_custom_Temp2SendRejection_change     | 0    | Yes     | N/A            | N/A       | :                |  |  |  |  |
|                             | transformation_ENTITY_OBJECT_custom_MATNRWERKS                    | 0    | Yes     | N/A            | N/A       | :                |  |  |  |  |

| ÷ | - → | C academic-fressnapf-rwth.eu-2.celo | nis.cloud/integration/ui/pools/fd9d16f6-3056-4f27-ba09-266b4877045b/data-configuration/data-jobs7jobk | d=3383533f-ef7d-41 | 14c-a84b-df109 | 92dc9c2e&tab=ta  | sks&page=0             |   | * (    |   |
|---|-----|-------------------------------------|----------------------------------------------------------------------------------------------------|--------------------|----------------|------------------|------------------------|---|--------|---|
| 4 |     | Institute 1 Million/Aut             |                                                                                                    |                    |                |                  |                        |   |        | * |
|   |     | Data John -                         | Execute Data Job: ocpm-data-job                                                                       |                    |                |                  | $\times$               |   |        |   |
|   | 1   | logo line on                        | Select None Select All                                                                                |                    | Search table   | s in extractions | ٩                      |   | Sec. 1 |   |
|   | Ξ.  | •                                   | Transformations                                                                                       |                    |                |                  | 52 / 52 selected       |   |        |   |
|   |     |                                     | · iransiormauons                                                                                      |                    |                |                  | Select All Select None |   |        |   |
|   |     |                                     | Data Model Load: perspective_custom_HiringSimulated                                                   |                    |                |                  | 7/7 selected           |   |        |   |
|   |     |                                     | Data Model Loads                                                                                      |                    |                |                  | Select All Select None |   |        |   |
|   |     |                                     | Data Model Load: perspective_custom_NewPersp Data Model Loads                                         |                    |                |                  | 8 / 8 selected         | - |        |   |
|   |     |                                     |                                                                                                    |                    |                |                  |                        | - |        |   |
|   |     |                                     |                                                                                                    |                    |                |                  |                        | - |        |   |
|   |     |                                     |                                                                                                    |                    |                |                  |                        |   |        |   |
|   |     |                                     |                                                                                                    |                    |                |                  |                        |   |        |   |
|   |     |                                     |                                                                                                    |                    |                |                  |                        |   |        |   |
|   |     |                                     |                                                                                                    |                    |                |                  |                        |   |        |   |
|   |     |                                     |                                                                                                    |                    |                |                  |                        |   |        |   |
|   | 2   |                                     |                                                                                                    |                    |                |                  |                        | - |        |   |
|   |     |                                     |                                                                                                    |                    |                |                  |                        | - |        |   |
|   |     |                                     | Cancel                                                                                                | ۲                  | ) Delta Load   | O Full Load      | Execute Selection      | - |        |   |
|   |     |                                     |                                                                                                    | -                  |                |                  | _                      |   |        |   |

When this is done, reach the "Data – Data Integration" component of Celonis, click on the data pool, reach the data models, and click on the data name starting with "perspective\_":

| Data Models 👻                    |           |                |               |                   |                     |                   |                     |                    |   |
|----------------------------------|-----------|----------------|---------------|-------------------|---------------------|-------------------|---------------------|--------------------|---|
| Name 41                          | Status 41 | Loaded rows 4t | Created By 41 | Last Edited By 41 | Last Edit 41        | Last Execution 41 | Data Permissions 41 | Multi-Event Log 41 |   |
| perspective_custom_saddsads      | 0         |                | Javert899     | Javert899         | 2024-11-20 10:54:36 |                   | Inactive            | No                 | ÷ |
| test:perspective_custom_saddsads | 0         |                | Javert899     | Javert899         | 2024-11-20 10:54:06 |                   | Inactive            | No                 | ÷ |

## $\leftarrow$ perspective\_custom\_saddsads

 odel
 Data loads
 Calendar
 Name mapping
 PQL Preamble
 Object Links

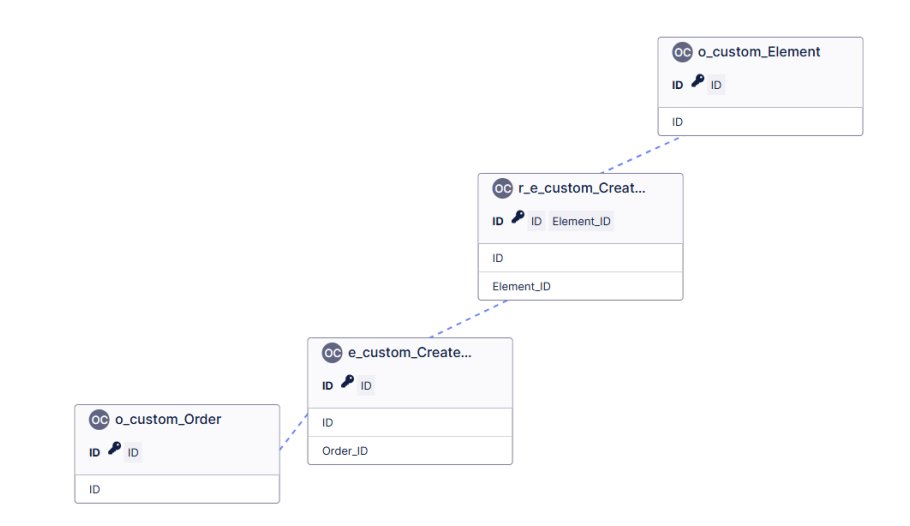

At this point, trigger the load of the data model. Then, the data model is ready for usage in the "Studio" component of Celonis.